## ia-cloud・Node-RED 実践IoTオンラインハンズオンセミナー 2023.02.15 第2回 ia-cloudノードによるデータ取得とクラウド格納 セッション2: ia-cloud接続ノードによるデータ格納と ia-cloud接続の設定ノードの使い方

ia-cloud Node-REDを使った実践的IoT活用

オンラインでのハンズオンセミナー

株式会社エス・ジー 成岡雅

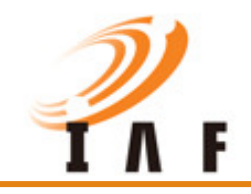

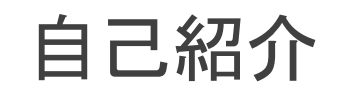

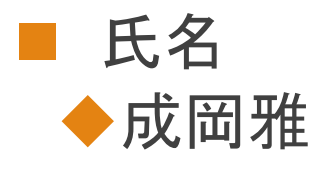

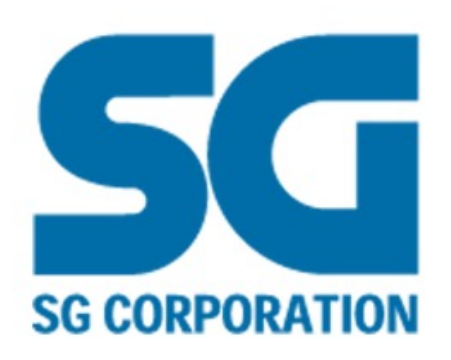

# 所属 株式会社エス・ジー \* 港区芝にあるソフトウェア開発企業 \* ソフトウェア開発事業部に所属

#### ■ 製造業IoT/クラウド関連業務に従事

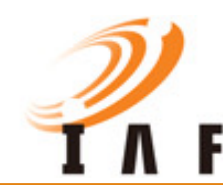

#### ia-cloud接続ノードによるデータ格納とia-cloud接続の設定ノードの使い方

- ia-cloud接続ノード
  - ◆ 設定方法の説明
  - ◆ FDSKeyの説明
  - ◆ データ格納
- データ格納状況の確認
  - ◆ DynamoDBのデータを確認する手順
- 簡単なデータ取得とダッシュボード表示
   最新取得データ取得
  - ◆ ゲージによるグラフ表示

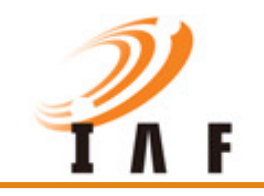

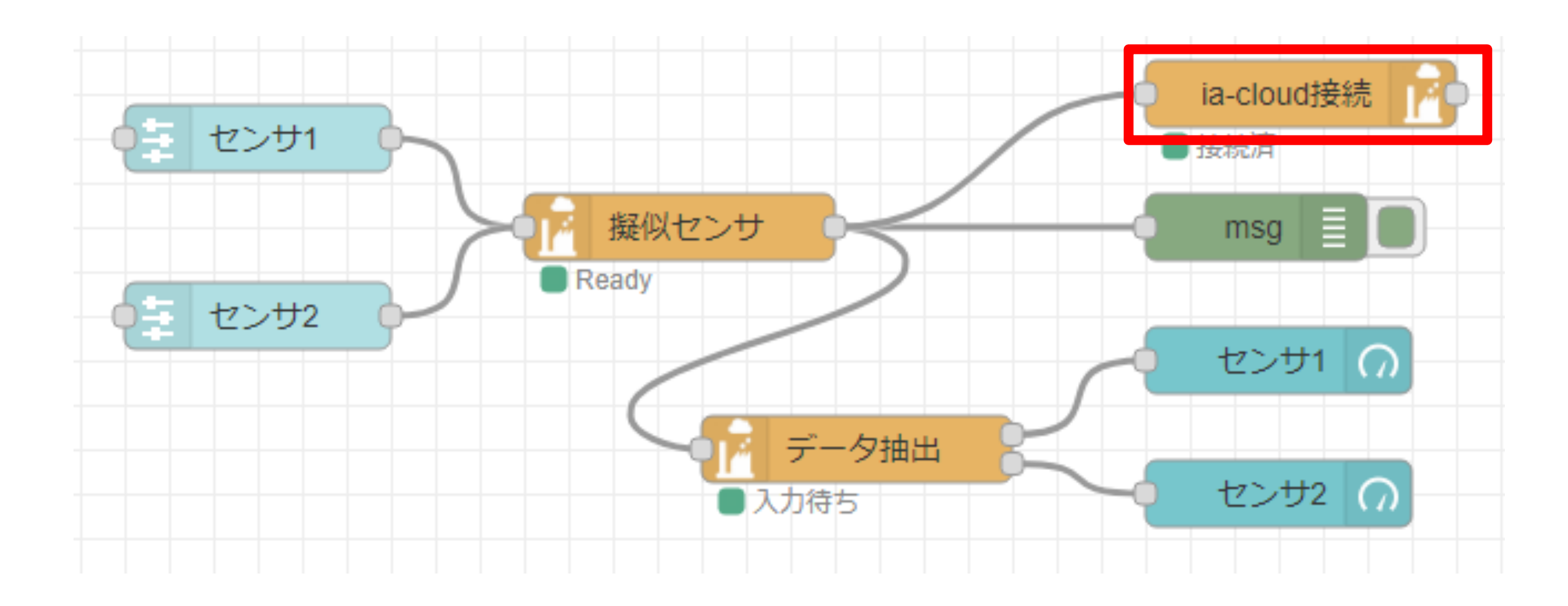

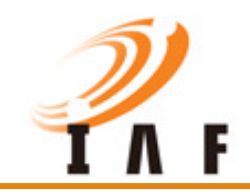

## ia-cloud接続ノード 詳細画面(1/2)

|                                               | ia-cloud接続 ノードを編集                                |  |  |
|-----------------------------------------------|--------------------------------------------------|--|--|
|                                               | 削除 中止 完了                                         |  |  |
|                                               | * プロパティ     *     *     *     *                  |  |  |
| 選択で詳細画面へ遷移<br>設定内容は次ページ                       | Se 接続先CCS IoTWS2022User0 ~                       |  |  |
|                                               | テータソースの<br>ユニークキー fdskev.handson2023.0216.koushi |  |  |
| データソースのユニークキー<br>(FDSKey)を入力<br>※FDSKeyは後ほど説明 | データソースの<br>説明                                    |  |  |
|                                               | □ 詳細設定有効                                         |  |  |
|                                               | ♥ノード名称                                           |  |  |

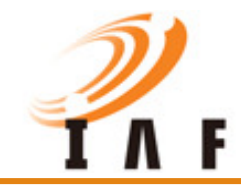

## ia-cloud接続ノード 詳細画面(2/2)

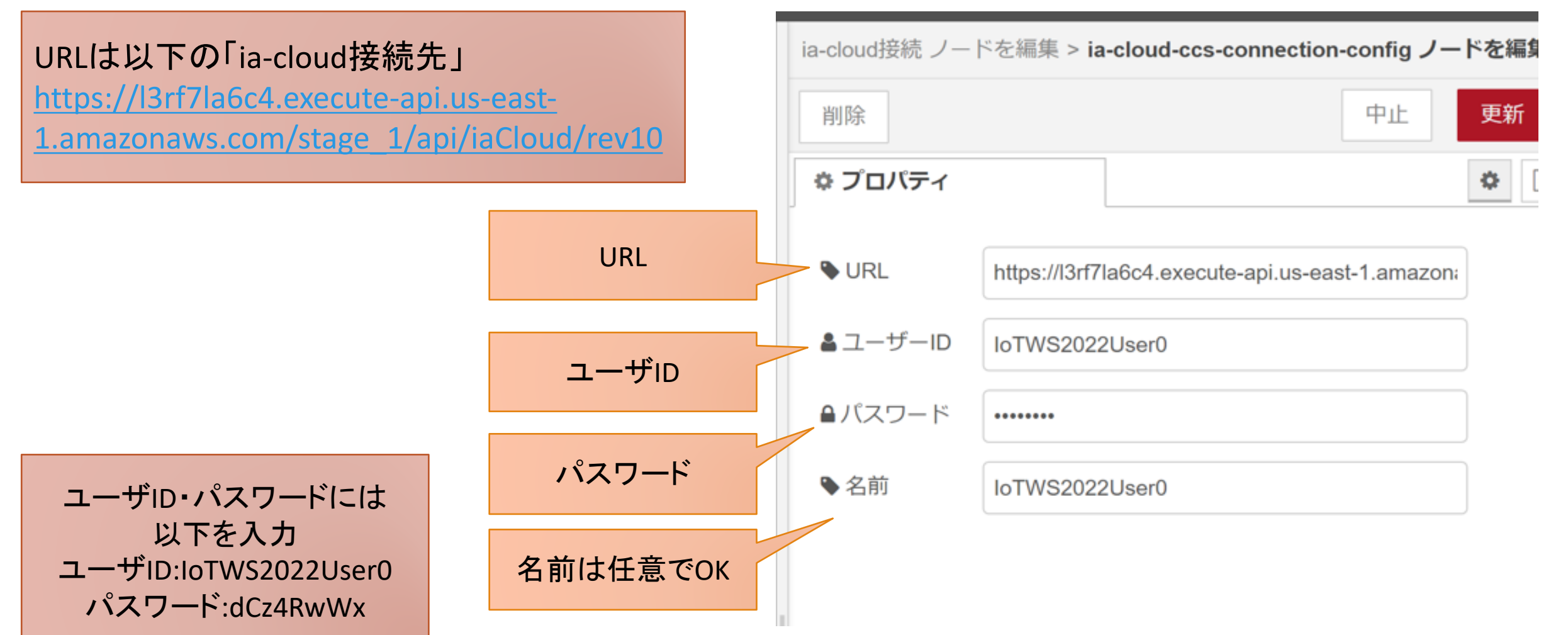

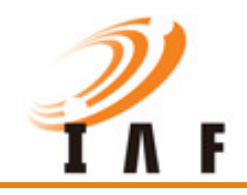

#### FDSキーとは

- データの格納元(格納した機器)を表すキー
- オブジェクトキーとは異なる

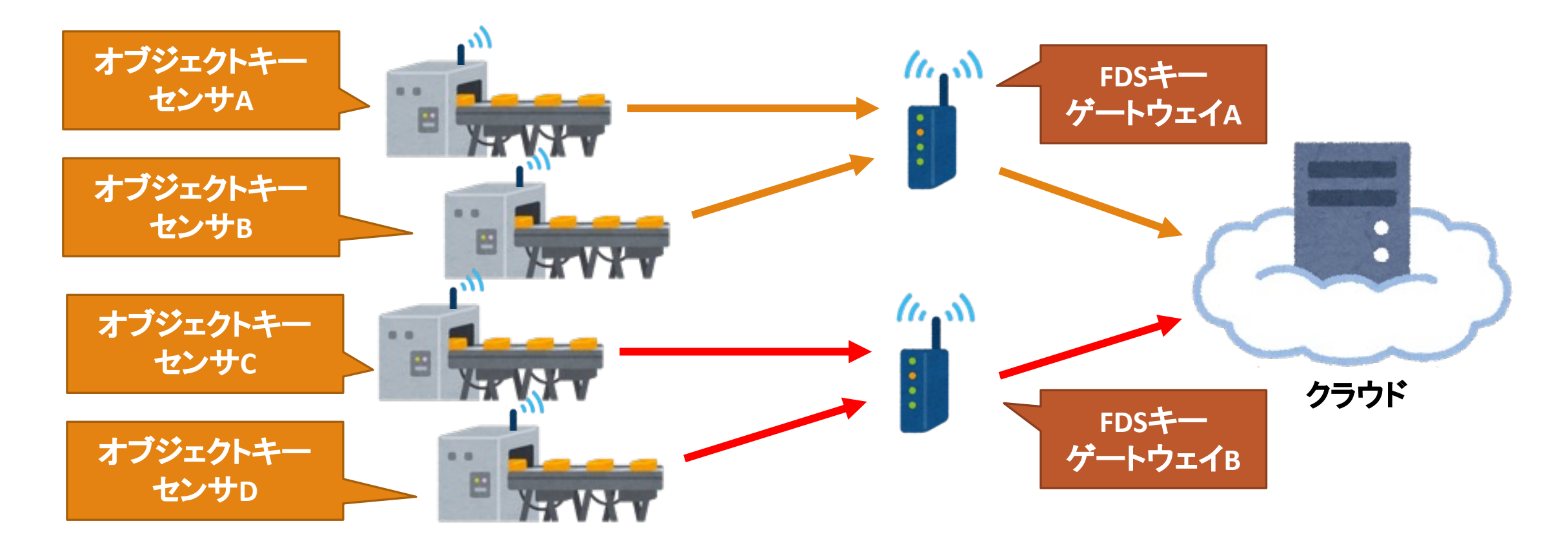

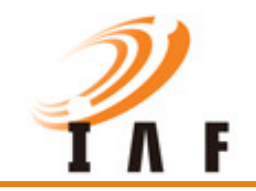

#### データの格納開始

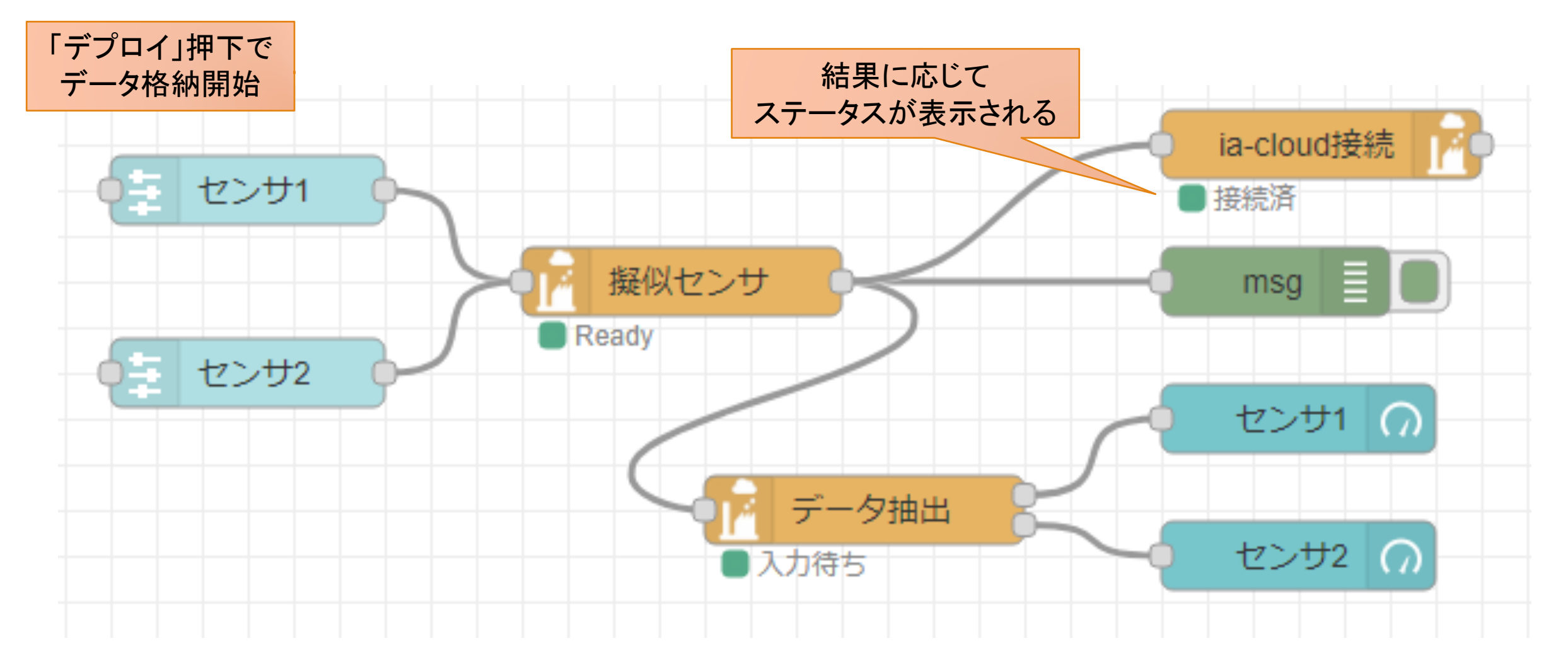

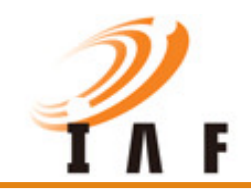

2023/3/8

### データの格納状況の確認(1/6)

- 以下URLにアクセス
  - https://510671781299.signin.aws.amazon.com/console

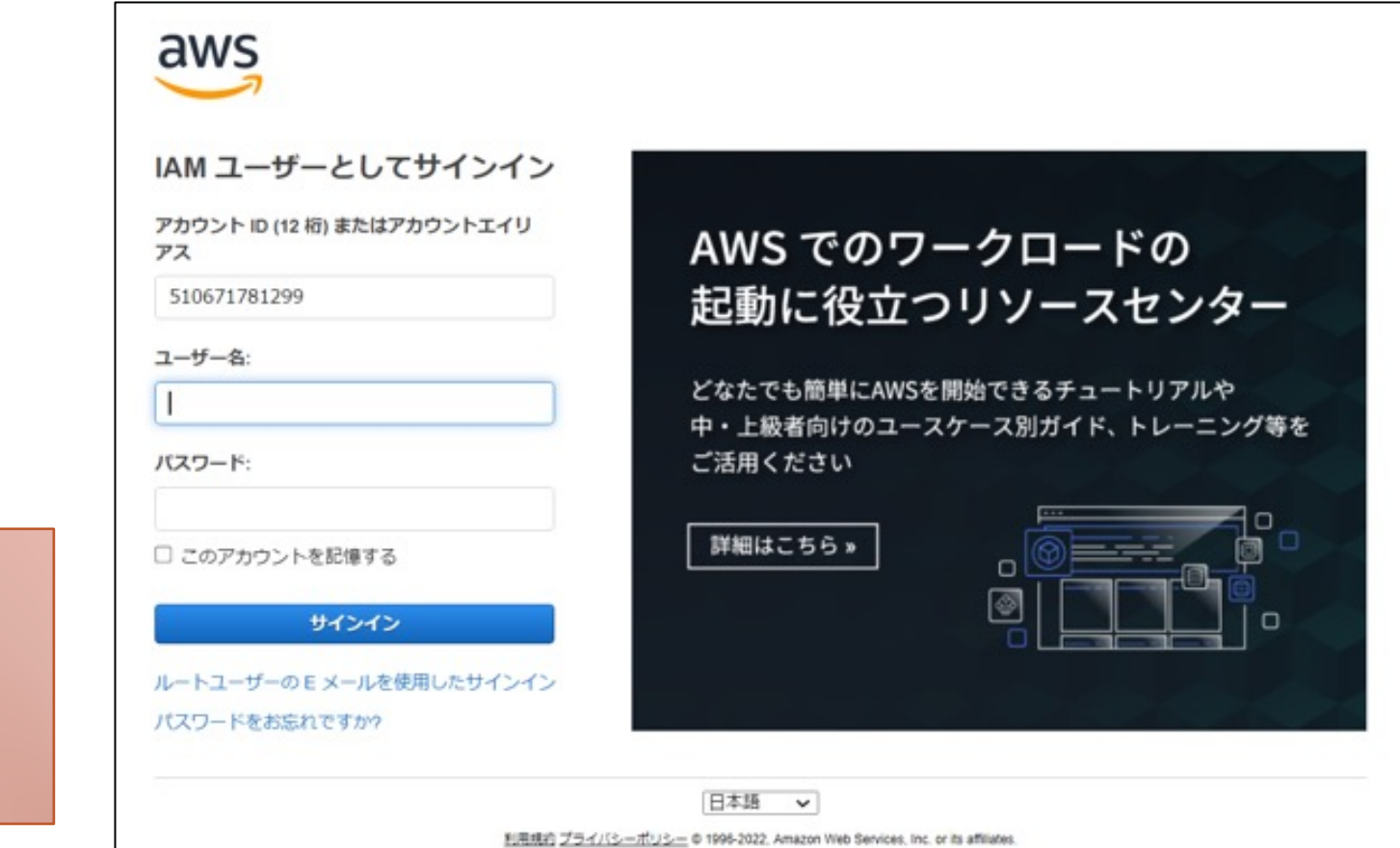

ューザID・パスワードには 以下を入力 ユーザID:IoTWS2022User0 パスワード:dCz4RwWx

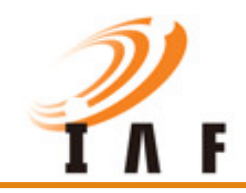

#### データの格納状況の確認(2/6)

#### ■ リージョンを米国東部(バージニア北部)に切り替える

| aws | ・・・・・・・・・・・・・・・・・・・・・・・・・・・・・・・・・・・・                              | D 4               | <ul> <li>לבעוד</li> <li>0</li> </ul> | Handson2022User0 @ 5106-7178-1299 🔻 |
|-----|-------------------------------------------------------------------|-------------------|--------------------------------------|-------------------------------------|
|     | コンソールのホーム 🛲                                                       | 米国東部 (/ (ージニア北部)  | us-east-1                            | ()                                  |
|     |                                                                   | 米国東部 (オハイオ)       | us-east-2                            |                                     |
|     | <ol> <li>新しいウィジェット Security Hub の紹介。 コンソールホームの下部にあります。</li> </ol> | 米国西部 (北カリフォルニア)   | us-west-1                            | ×                                   |
|     |                                                                   | 米国西部 (オレゴン)       | us-west-2                            |                                     |
|     | 当 最近アクセスしたサービス 情報                                                 | アジアパシフィック (ムンバイ)  | ap-south-1                           | :                                   |
|     |                                                                   | アジアパシフィック (大阪)    | ap-northeast-3                       |                                     |
|     |                                                                   | アジアバシフィック(ソウル)    | ap-northeast-2                       | 5ために基礎を学                            |
|     |                                                                   | アジアパシフィック(シンガポール) | ap-southeast-1                       | ましょう。                               |
|     | so: RDS                                                           | アジアパシフィック(シドニー)   | ap-southeast-2                       | 2                                   |
|     | AWS Organizations                                                 | アジアパシフィック(東京)     | ap-northeast-1                       | う学び、スキルと                            |
|     | AWS Budgets                                                       |                   |                                      |                                     |
|     |                                                                   | カナダ (中部)          | ca-central-1                         |                                     |
|     |                                                                   | 欧州 (フランクフルト)      | eu-central-1                         | 、機能、およびリ                            |
|     |                                                                   | 欧州 (アイルランド)       | eu-west-1                            |                                     |

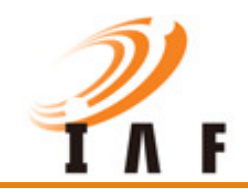

### データの格納状況の確認(3/6)

#### ■ 検索欄に「DynamoDB」と入力し、候補に出てきた「DynamoDB」を選択する

| aws III サービス Q DynamoDB                              | × ▶ ♀ ⑦ バージニア北部 ▼ Handson2022User0 @ 5106-7178-1299 ▼ |
|------------------------------------------------------|-------------------------------------------------------|
| サービス (2)                                             | 「DynamoDB」の検索結果<br>サービス<br>^                          |
| 機能 (2)<br>リソース New<br>ブログ (100)                      | DynamoDB ☆     マネージド NoSQL データベース                     |
| ドキュメンテーション<br>(52,266)<br>ナレッジ記事 (30)<br>チュートリアル (4) | Q Athena ☆<br>サーバーレスのインタラクティブ分析サービス                   |
| Marketplace (178)                                    | 機能                                                    |
|                                                      | データソース<br>Mage Athena の機能                             |
|                                                      | バックアップ計画                                              |

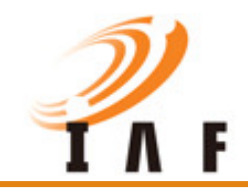

#### データの格納状況の確認(4/6)

#### ■ 「項目を探索」を選択する

| aws   III サービス Q 検索   | [Alt+S] <b>込 令 ⑦</b> パージニア                                                                                  | 7北部 ▼ Handson2022User0 @ 5106-7178-1299 ▼    |
|-----------------------|----------------------------------------------------------------------------------------------------|----------------------------------------------|
| DynamoDB ×            | Amazon DynamoDB に関するフィードバックをシェアしてください<br>お客様からのフィードバックは、より良い顧客体験を提供する上で重要です。この簡単なアンケー<br>て、私たちの状況をお知らせください。 | フィードバックをシェア X<br>トに答え                        |
| ダッシュボード               |                                                                                                    |                                              |
| テーブル                  | DynamoDB 🔰 ダッシュポード                                                                                          |                                              |
| 設定の更新<br>項目を探索        | ダッシュボード                                                                                                    |                                              |
| PartiQL エディタ 新規       |                                                                                                    | リソースの作成                                      |
| バックアップ<br>53 へのエクスポート | 「「」」」<br>Ctoudwatch C官理 区                                                                                   |                                              |
| S3 からのインボート 新規        | Q アラームを検索                                                                                                   | 根標を問わず、高速で予測可能なデー                            |
| リザーブドキャパシティー          | < 1 > ©                                                                                                    | タベースパフォーマンスを実現する<br>Amazon DynamoDB テーブルを作成し |
| 設定新規                  | アラーム名 亿 状態                                                                                                  | ます。詳細はこちら 🖸                                  |
| ▼ DAX                 | カスタムアラームなし                                                                                                  | テーブルの作成                                      |
| クラスター                 |                                                                                                    | Amazon DynamoDB Accelerator (DAX)            |
| サブネットグループ             | •                                                                                                    | は、完全マネージド型で可用性に優れ                            |

ia-cloud プロジェクト

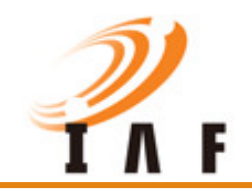

#### データの格納状況の確認(5/6)

#### ■ 一覧から「IoTWS\_store」を選択する

| aws # サービス Q 検索                                                                                                    |                                                                             | [Alt+S]                  | D 4 0 1                                   | ージニア北部 🔻 🛛 Handson2022User0 @ 5106-7178-1299 🔻                          |
|----------------------------------------------------------------------------------------------------|-----------------------------------------------------------------------------|--------------------------|-------------------------------------------|-------------------------------------------------------------------------|
| DynamoDB ×                                                                                                    | ④ Amazon DynamoDB に関するフィードバックをう                                             | シェアしてください                |                                           | フィードバックをシェア 🗙 🛈                                                         |
|                                                                                                    | お客様からのフィードバックは、より良い顧客体                                                      | 験を提供する上で重要です。この簡単なアンケートは | こ答えて、私たちの状況をお知らせくたる                       | × (, ).                                                                 |
| ダッシュボード                                                                                                    | DynamoDB > 项目 >                                                             |                          |                                           |                                                                         |
| テーブル<br>設定の更新<br><b>項目を探索</b><br>PartiQL エディタ <u>新規</u><br>バックアップ<br>S3 へのエクスポート<br>S3 からのインポート <u>新規</u><br>リザーブドキャバシティー | テーブル(177) ×<br>任意のテーブルタグ ▼<br>Q、テーブル名によるテーブルの検索<br>く 1 2 3 4 5 6 ③<br>7 8 > | 検索欄を使用して<br>絞り込みも可       | -ジでは、項目をクエリしてスキャンしま<br>を選択します。クエリとスキャンの標準 | <ul> <li>目動ブレビュー テーブルの詳細を表示</li> <li>ます。</li> <li>料金が適用されます。</li> </ul> |
|                                                                                                    | HackathonTest                                                               |                          |                                           |                                                                         |
| ▼ DAX                                                                                                    | HackathonUser 1                                                             |                          |                                           |                                                                         |
| クラスター<br>サブネットグループ                                                                                                    | HackathonUser_21                                                            |                          |                                           |                                                                         |
| パラメータグループ                                                                                                    | <ul> <li>Handson2019User0</li> </ul>                                        |                          |                                           |                                                                         |
| イベント                                                                                                    | <ul> <li>Handson2019User1</li> </ul>                                        |                          |                                           |                                                                         |
|                                                                                                    | <ul> <li>Handson2019User10</li> </ul>                                       |                          |                                           |                                                                         |
|                                                                                                    | O Hundren 2010 Ker 100                                                      |                          |                                           |                                                                         |

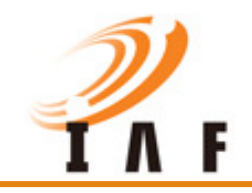

#### データの格納状況の確認(6/6)

#### ■ 格納されているデータが表示される

| aws 開 サービス Q 検索                      |                             | [Alt+5]                                               | ۵                                                     | 🗛 😨 パージニア北部 🔹 naruoka-m@sgnet.co.jp @ 5106-7178-1299 🔻                        |
|--------------------------------------|-----------------------------|-------------------------------------------------------|-------------------------------------------------------|-------------------------------------------------------------------------------|
| DynamoDB ×                           | DynamoDB > 项目 > IoTWS_store |                                                       |                                                       | ©                                                                             |
| ダッシュボード<br>テーブル                      | テーブル (193) ×<br>任意のテーブルタグ ▼ | IoTWS_store                                           | 検索欄を使用して<br>絞り込みも可                                    | ●自動ブレビュー テーブルの詳細を表示                                                           |
| 設定の更新<br>項目を探索<br>PartiQL エディタ       | Q. IoTWS_store X<br>< 1 > @ | ・ 項目のスキャンまたはクエリ<br>原則して頃目をクエリまたはスキャンします。              |                                                       |                                                                               |
| バックアップ<br>53 へのエクスポート<br>53 からのインボート | IoTWS_store                 | <ol> <li>このテーブルには、他にも取得可能な項目が含ま</li> </ol>            | わています。項目の次のベージを取得するには、[ <b>次のベー</b> 3                 | ジ <b>を取得]</b> を選択します。 次のページを取得                                                |
| リザーブドキャパシティー<br>設定                   |                             | <b>返された項目</b> (300)                                   |                                                       | C     アクション ▼     項目を作成       < 1     >     ②     器                           |
| ▼ DAX                                |                             | □ objectKey ♥                                         | timestamp v dataObject                                | Ψ                                                                             |
| クラスター<br>サブネットグループ                   |                             | objkey.handson2023.0222.1h.koushi                     | 2023-02-13T17:00:00 { "objectContent" : { "M" : { "co | ontentData" : { "L" : [ { "M" : { "dataValue" : { "N" : "0.13859099999999     |
| バラメータグループ                            |                             | objkey.handson2023.0222.1h.koushi                     | 2023-02-13T18:00:00 { "objectContent" : { "M" : { "co | ontentData" : { "L" : [ { "M" : { "dataValue" : { "N" : "0" }, "dataName" : { |
| 1001                                 |                             | <ul> <li>objkey.handson2023.0222.1h.koushi</li> </ul> | 2023-02-13T18:00:59 { "objectContent" : { "M" : { "co | ontentData" : { "L" : [ { "M" : { "dataValue" : { "N" : "0" }, "dataName" : { |
|                                      |                             | objkey.handson2023.0222.1h.koushi                     | 2023-02-13T19:00:00 { "objectContent" : { "M" : { "co | ontentData" : { "L" : [ { "M" : { "dataValue" : { "N" : "0" }, "dataName" : { |
|                                      |                             | objkey.handson2023.0222.1h.koushi                     | 2023-02-13T19:00:59 { "objectContent" : { "M" : { "cr | ontentData" : { "L" : [ { "M" : { "dataValue" : { "N" : "0" }, "dataName" : { |
|                                      |                             | <ul> <li>objkey.handson2023.0222.1h.koushi</li> </ul> | 2023-02-13T20:00:02 { "objectContent" : { "M" : { "co | ontentData" : { "L" : [ { "M" : { "dataValue" : { "N" : "0" }, "dataName" : { |

ia-cloud プロジェクト

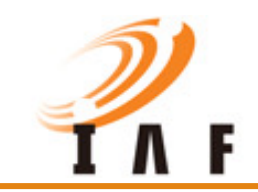

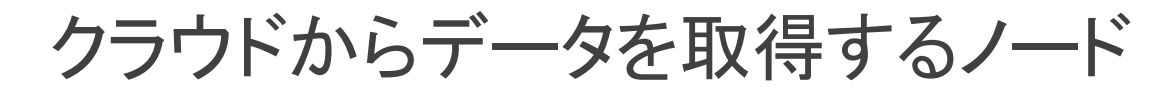

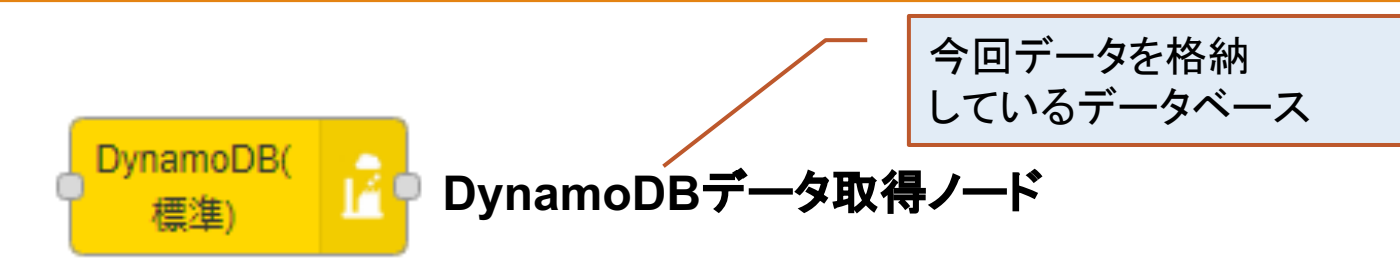

格納したデータを格納されたそのままの形で取得する

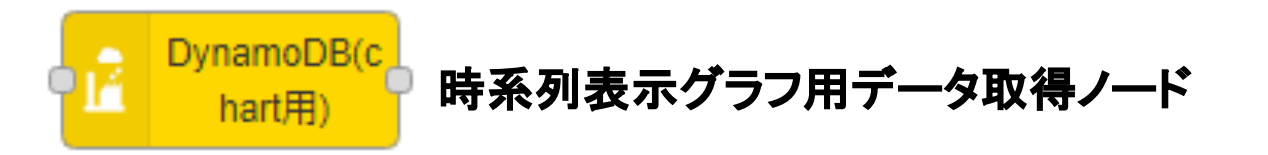

格納したデータを時系列表示グラフに入力するための形で取得する

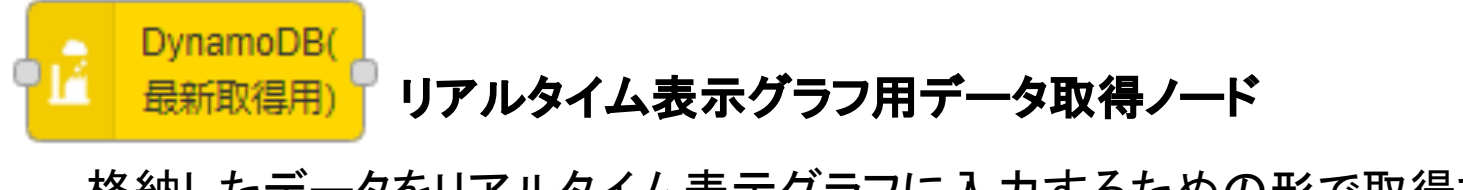

格納したデータをリアルタイム表示グラフに入力するための形で取得する

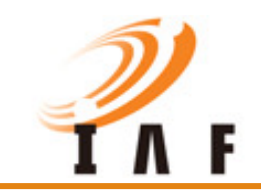

#### クラウドからデータを取得するノード

|                       | DynamoDB(<br>標準) | DynamoDB(c<br>hart用) | DynamoDB(<br>最新取得用) |
|-----------------------|------------------|----------------------|---------------------|
| 取得データ                 | 生データ             | 時系列表示<br>グラフ用データ     | リアルタイム表示<br>グラフ用データ |
| 取得件数                  | 1~10,000件        | 1~10,000件            | 最新データ1件のみ           |
| 集計オプション<br>(アグリゲーション) | 0                | 0                    | ×                   |
| 表示桁数                  | 0                | 0                    | 0                   |

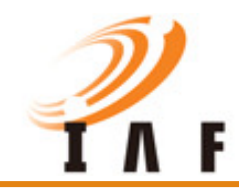

#### クラウドからデータを取得するノード

データ取得に必要な情報

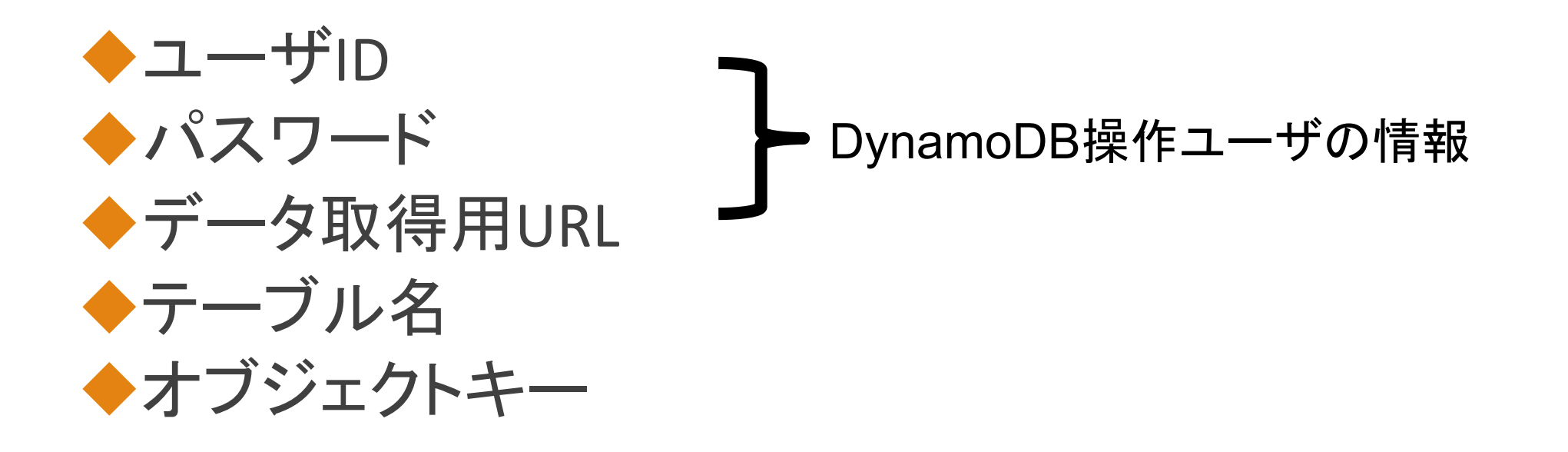

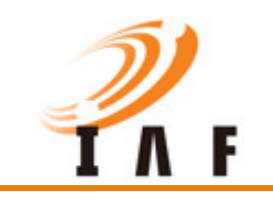

クラウドからのデータ取得

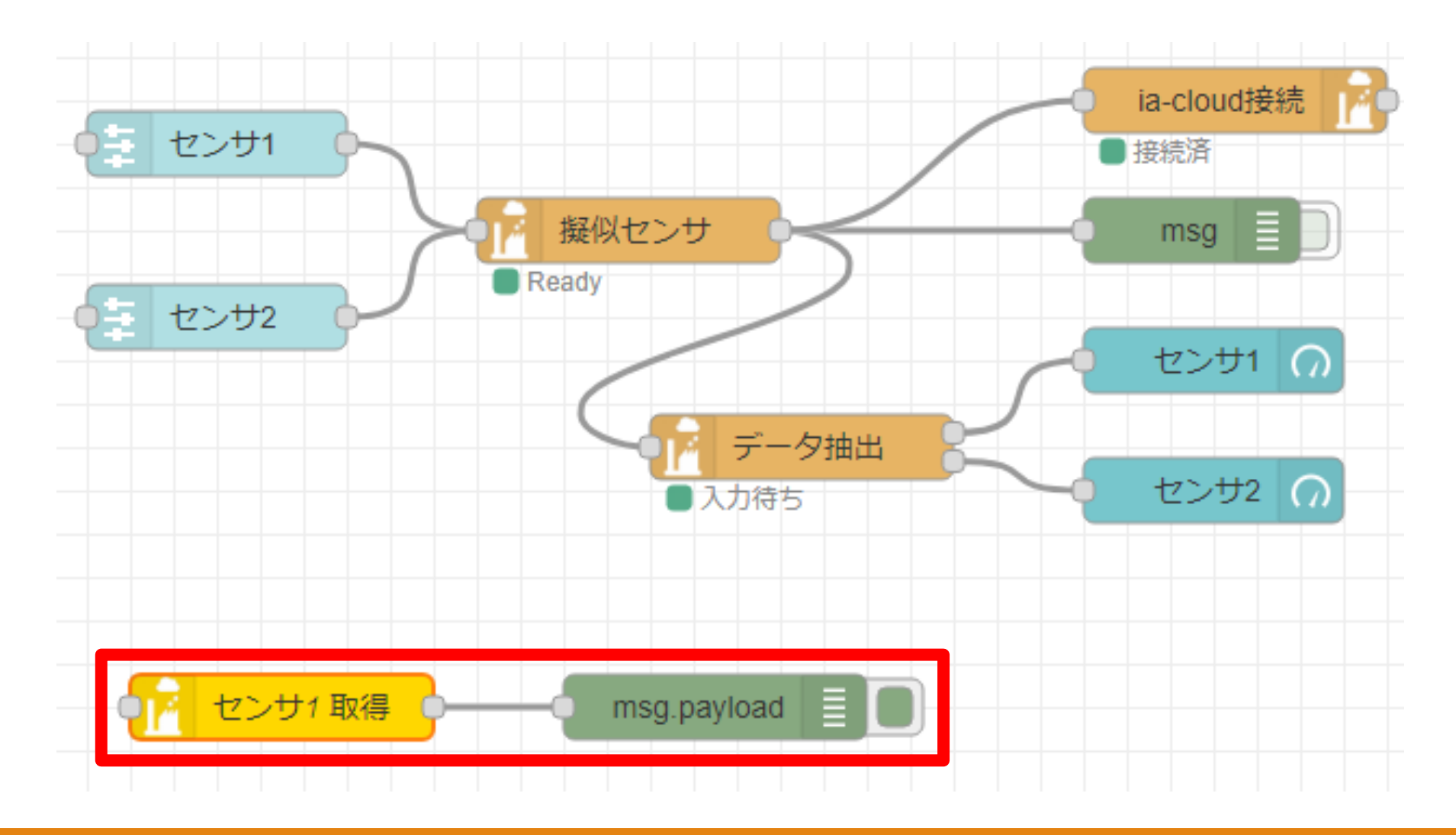

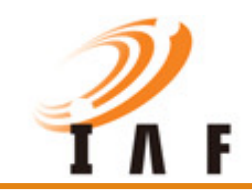

## DynamoDB(最新取得用)ノード 詳細画面(1/2)

|                             | DynamoDB(最新取得用) ノードを編集                                                                                                    | l .                |                            |
|-----------------------------|----------------------------------------------------------------------------------------------------|--------------------|----------------------------|
|                             | 利用                                                                                                    | 中止第7               |                            |
| 選択で詳細画面へ遷 設定内容は次ペーン         | <ul> <li>● プロパティ</li> <li>● 資標先CCS IoTWS2022User0_</li> </ul>                                                                                                    | DynamoDB V         |                            |
|                             | ◆テーブル名* loTWS_store                                                                                                    |                    |                            |
| テーブル名には<br>「IoTWS_store」を設け | <ul> <li>オブジェク<br/>トキー* objkey.handson202</li> <li>項目設定*</li> </ul>                                                                                                    | 23.0216.sim.koushi | 「疑似センサ」ノードで<br>設定した内容を基に設定 |
|                             | <ul> <li>■ 1: dataName センサ1</li> <li>(* #88)</li> <li>C 繰り返し</li> <li>C 繰り返し</li> <li>ご 処理を繰り返す</li> <li>15</li> <li>○ Secon</li> <li>菜 表示桁数</li> <li>丸の無し</li> <li>マ</li> <li>三 出力形式</li> <li>グラフ用データ</li> <li>◆ 名前</li> <li>センサ1 取得</li> </ul> | 表示名 表示名            |                            |

ia-cloud プロジェクト

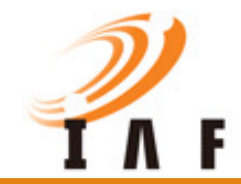

### DynamoDB(最新取得用)ノード 詳細画面(2/2)

#### URLは以下の「DynamoDBデータ取得 接続先」

https://oaxhtu17k8.execute-api.us-east-1.amazonaws.com/stage\_1/iacloud/dynamore

| にす 1女心しし」<br>Peast- | DynamoDB(最新取得用) ノードを編集 > ia-cloud-ccs-connection-config ノー |                                                      |    |
|---------------------|------------------------------------------------------------|------------------------------------------------------|----|
| /dynamoreq          | 削除                                                         | 中止                                                   | 更新 |
|                     | 🌣 プロパティ                                                    |                                                      |    |
| URL                 | S URL                                                      | https://oaxhtu17k8.execute-api.us-east-1.amazonaws.c | ^  |
|                     | ≜ ユーザーID                                                   | IoTWS2022User0                                       |    |
| ユーザID               | <b>≜</b> パスワード                                             | •••••                                                |    |
| パスワード               | ▶ 名前                                                       | IoTWS2022User0_DynamoDB                              |    |
| 名前は任意でOK            |                                                            |                                                      |    |

ューザID・パスワードには 以下を入力 ユーザID:IoTWS2022User0 パスワード:dCz4RwWx

2023/3/8

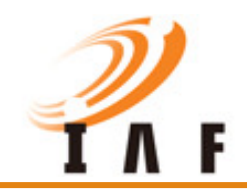

#### 取得したデータをデバックで確認

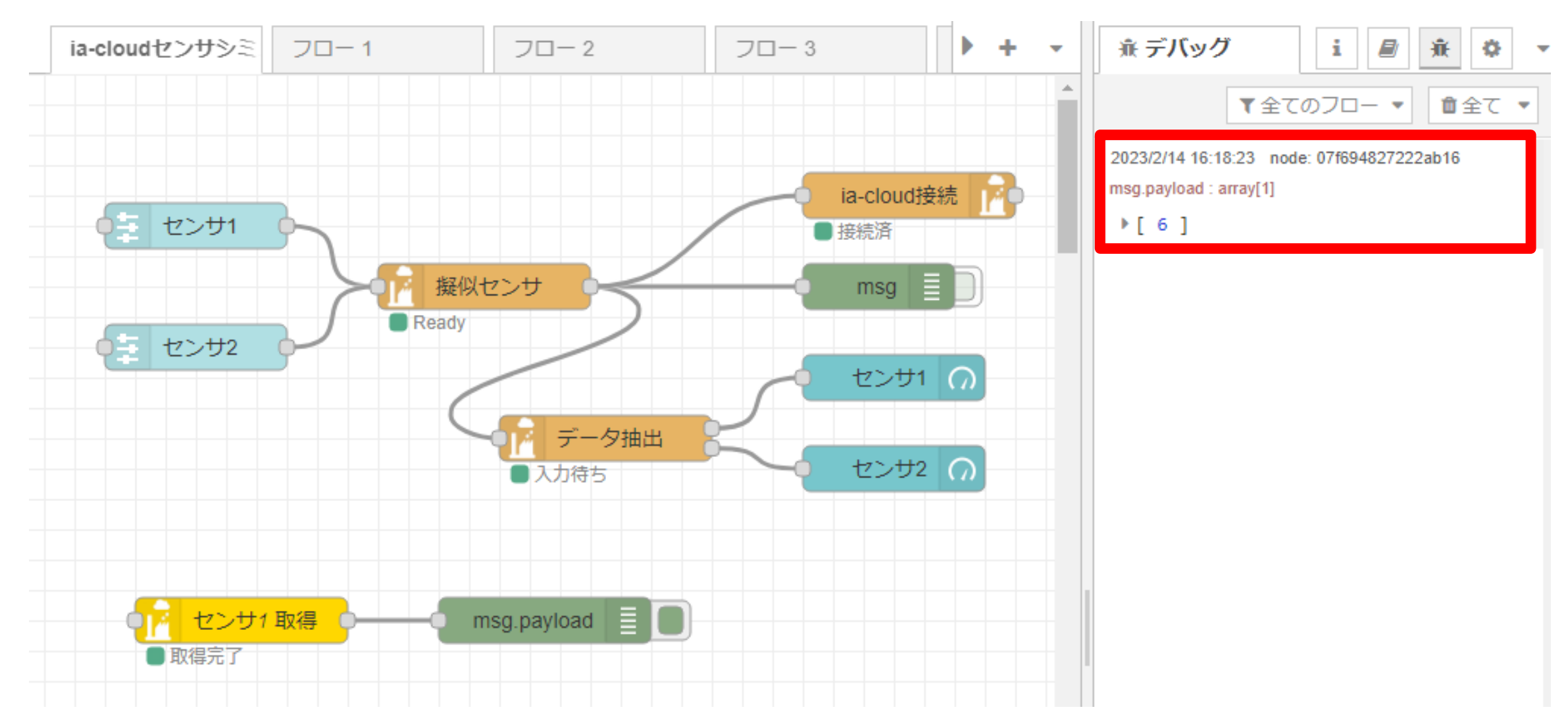

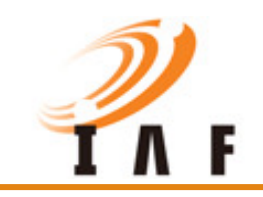

取得したデータをグラフ表示

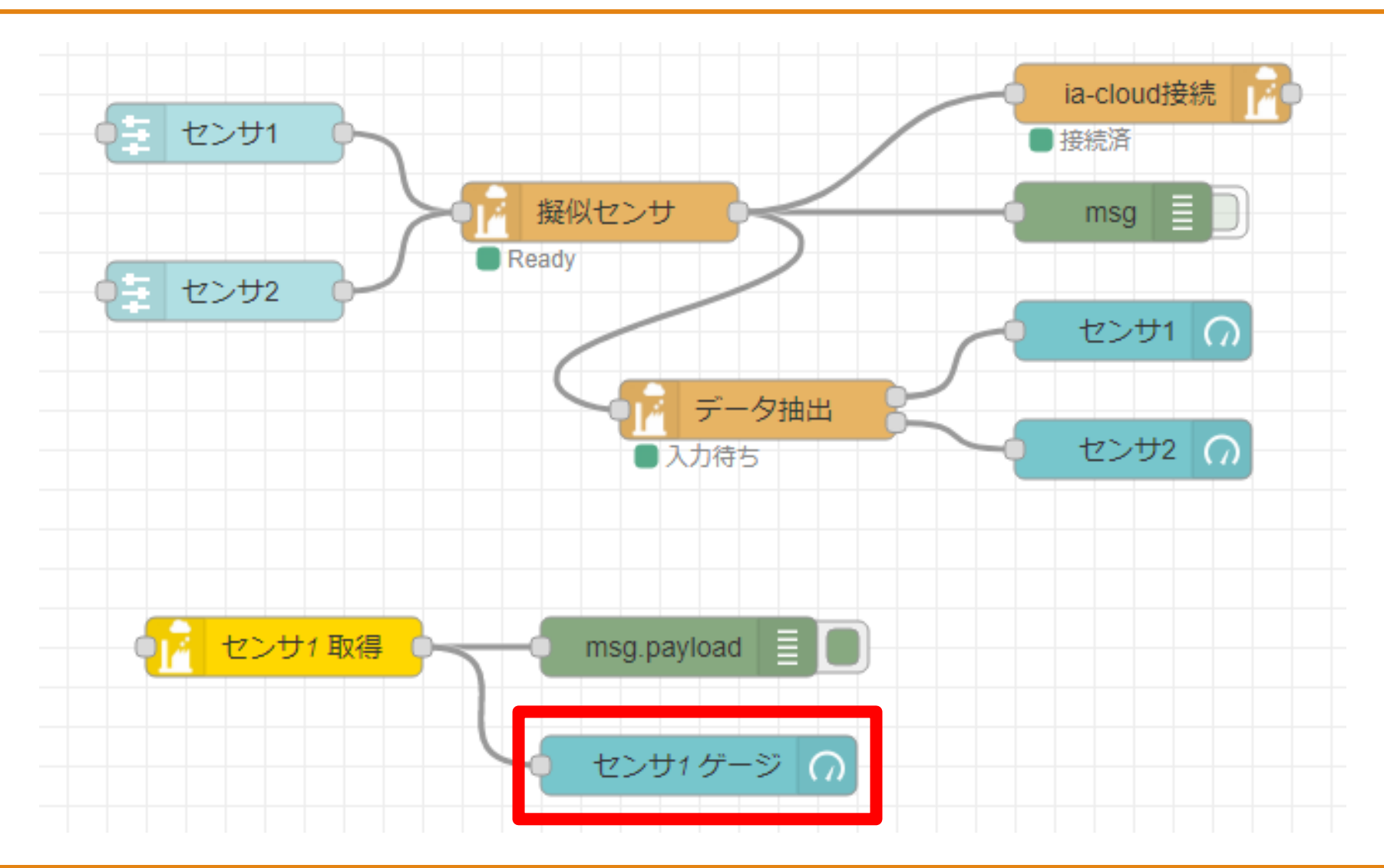

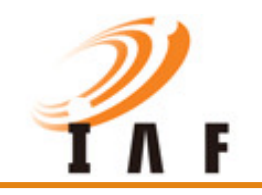

## ゲージノード 詳細画面(1/2)

| gauge ノードを編     | 集                      |
|-----------------|------------------------|
| 削除              | 中止完了                   |
| 🌣 プロパティ         |                        |
|                 |                        |
| I Group         | [センサシミュレーター] 取得結果 🔹 🖍  |
| ច្រាំ Size      | 自動                     |
| 🔳 Туре          | Gauge 🗸                |
| 1 Label         | センサ1                   |
| ∃ Value format  | {{value}}              |
| 1 Units         | units                  |
| Range           | min 0 max 10           |
| Colour gradient |                        |
| Sectors         | 0 optional 0ptional 10 |
| Name 🗣          | センサ1 ゲージ               |

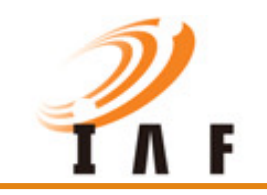

## ゲージノード 詳細画面(2/2)

| gauge ノードを編 | i集 > dashboard group ノードを編集 |    |    |
|-------------|-----------------------------|----|----|
| 削除          |                             | 中止 | 更新 |
| ✿ プロパティ     |                             |    | \$ |
| ♥ 名前        | 取得結果                        |    |    |
| 田 タブ        | センサシミュレーター                  | ~  | ø  |
| <b>↔</b> 幅  | 12                          |    |    |
|             | ✔ グループ名を表示する                |    |    |
|             | □ グループの折りたたみを有効にする          |    |    |

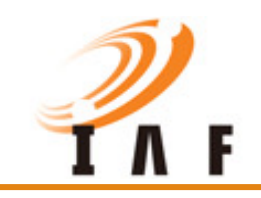

#### ダッシュボードの表示方法

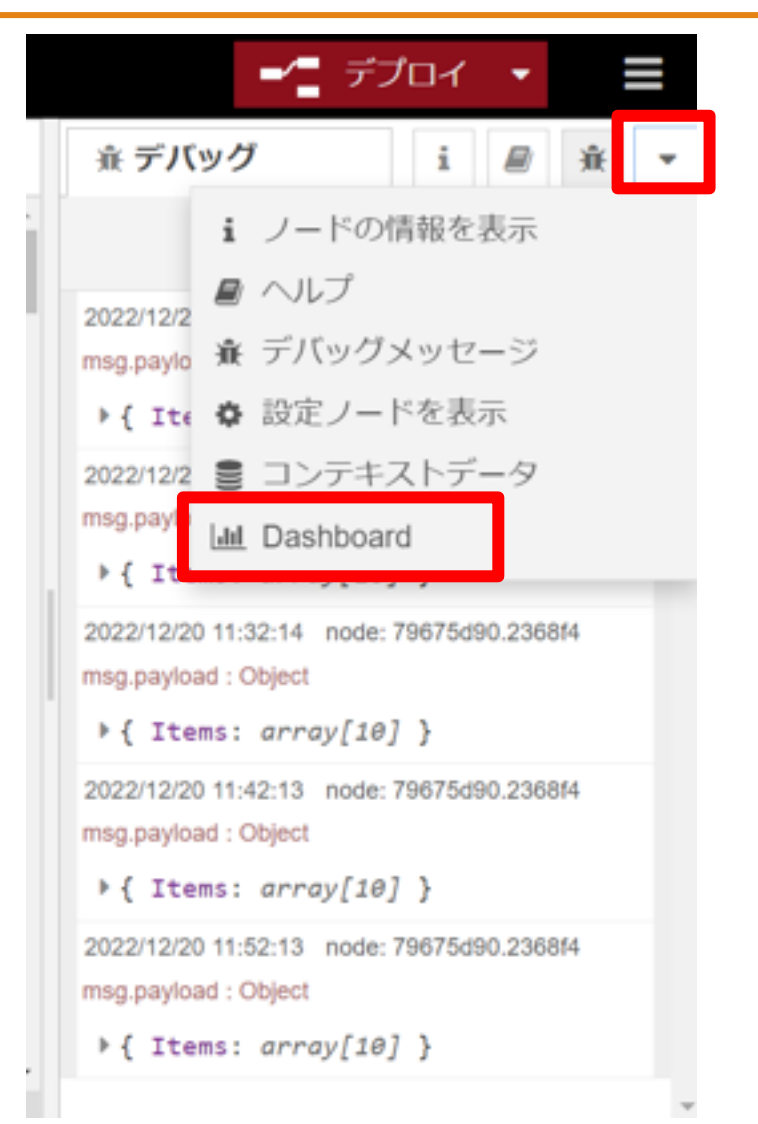

|                | ■ デプロイ ・       |            |
|----------------|----------------|------------|
| <u>」</u> ダッシュ  | Lボード i 🖉       | <b>兼</b> ▼ |
| 配置             | サイト テーマ        |            |
| タブ&リン          | ク              | リンク        |
| <u>ن</u> طَز < | ホーム            |            |
| <u>نْطَ</u> <  | ia-cloudデモボックス |            |
| > "며"          | グラフ・ゲージデモ      |            |
| <u>ن</u> طَر < | Charts         |            |
|                |                |            |
|                |                |            |
|                |                | -          |
|                |                |            |
|                |                |            |

ia-cloud プロジェクト

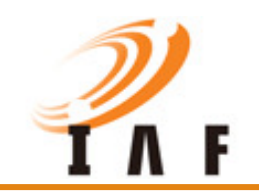

## 取得したデータをグラフ表示

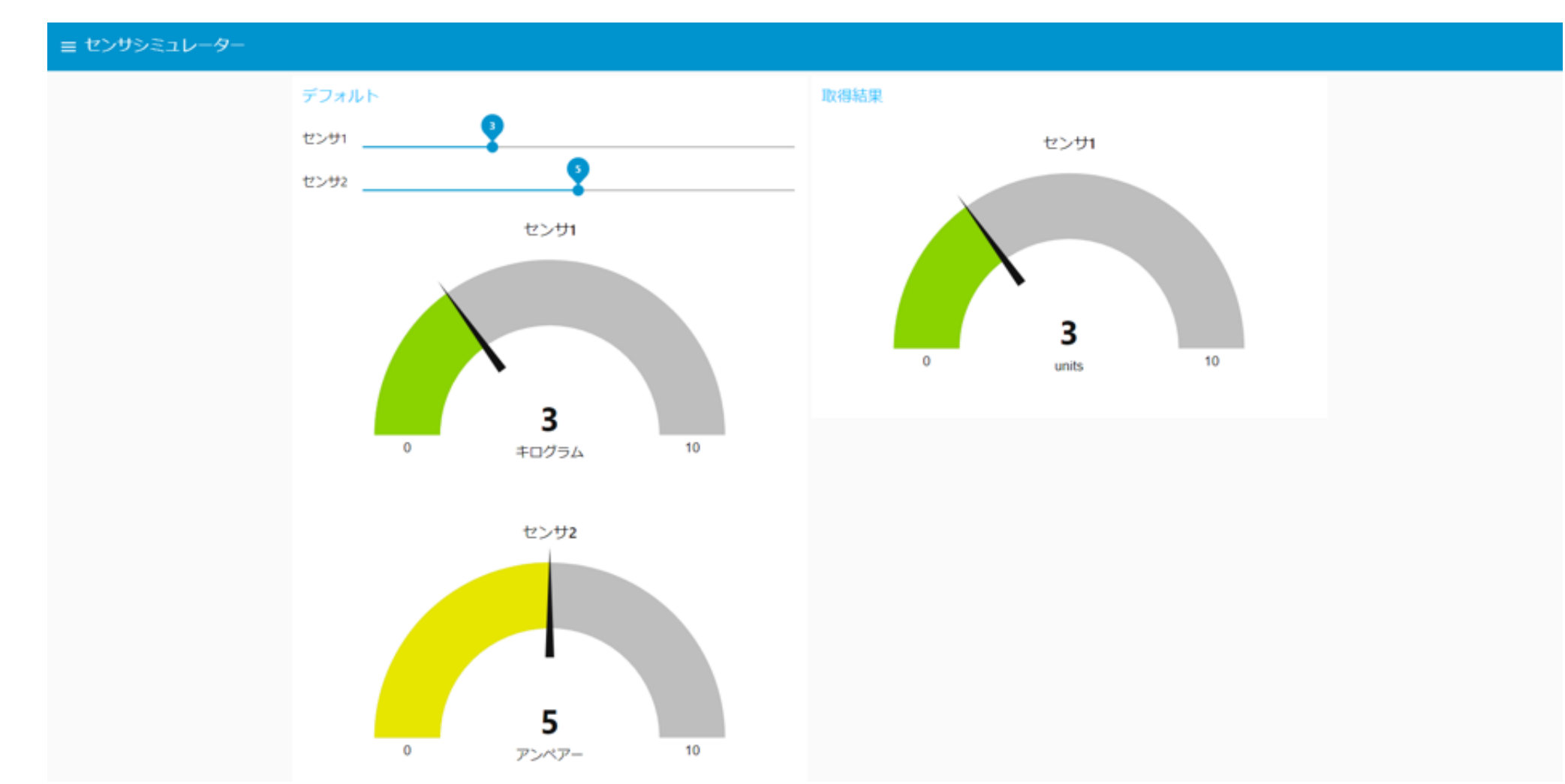

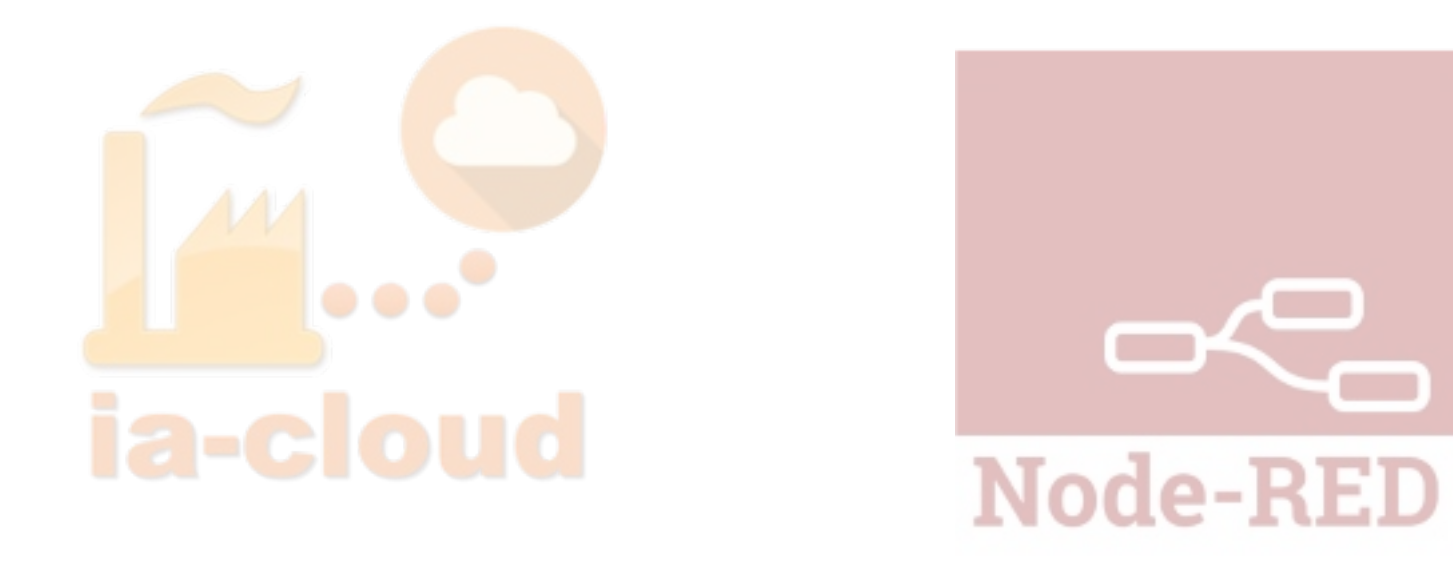